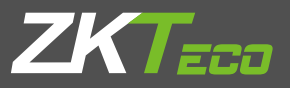

# **Quick Start Guide**

WL Series Version: 1.1

2.8 Inch TFT LCD -- Indicator Keypad **Fingerprint Sensor** Mounting hole ---- USB 2. Installation STEP 1 STEP 2 STEP 3 Drill holes in Hold the device Finally, after wall and fix and fix it with fixing the upper the back plate hook, tighten the upper screw at the back hook first and as shown. then follow the of the device. next step.

1. Dimensions

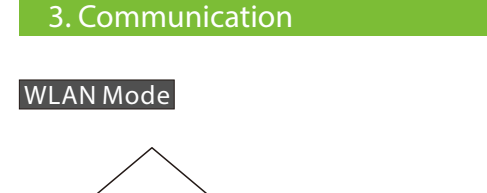

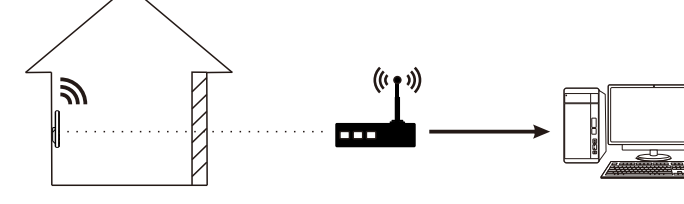

We recommend that the indoor communication distance between the device and the router should be within 20 meters. The number, thickness and location of walls, ceilings, or other objects between device and the router may affect the Wi-Fi signal.

## Hotspot Mode

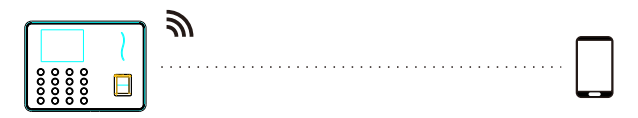

We recommend that the communication distance betwee the device and the mobile phone should be within 15 meters. Complex environmental condition may have a negative effect on range.

2

The images in this manual may differ from the real product.

## 6. Wi-Fi setting

Our terminal is equipped with Wi-Fi. It supports either built-in or external Wi-Fi module to implement wireless data transmission over the Wi-Fi.

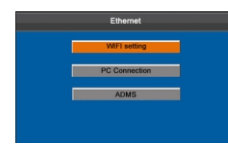

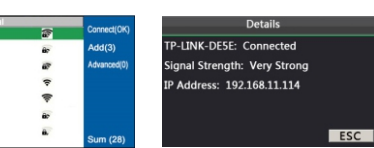

Press M/OK on the initial interface. Select System and press M/OK.Press  $\blacktriangle/ \nabla$  to select Ethernet. Select Wi-Fi setting and press M/OK to enable the Wi-Fi setting method.

Press  $\nabla / \blacktriangle$  to select Select the connected network and press network, enter password to connect M/OK, you may see the IP address of the to Wi-Fi (OK). connected network.

7. USB download/Mobile APP download

The device allows downloading user data and attendance data to a USB flash drive or mobile phone so that the data can be processed properly by attendance software.

### 1.USB download

Insert an USB host or SD card into the USB host or SD card slot on the device.

4

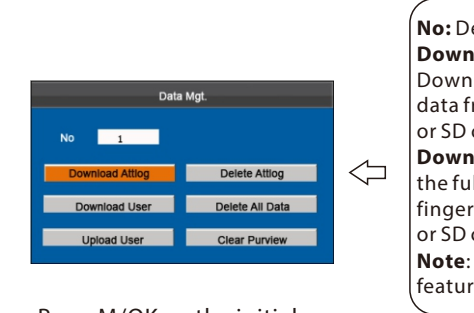

Press M/OK on the initial interface. Select Data Mot. and press M/OK.Select Download Attlog/User then press M/OK.

Press M/OK on the

then select System

Press ▲/▼ to select

Ethernet then select

PC Connection and

press M/OK.

and press M/OK.

initial interface

No: Device number. Download Attlog : Download the full attendance data from device to USB disk or SD card. Download User : Download the full user information and fingerprint data to USB disk or SD card. Note: SD card is an optional feature.

Select Wi-Fi setting

and press M/OK then

configuration and

set hotspot

press M/OK.

0

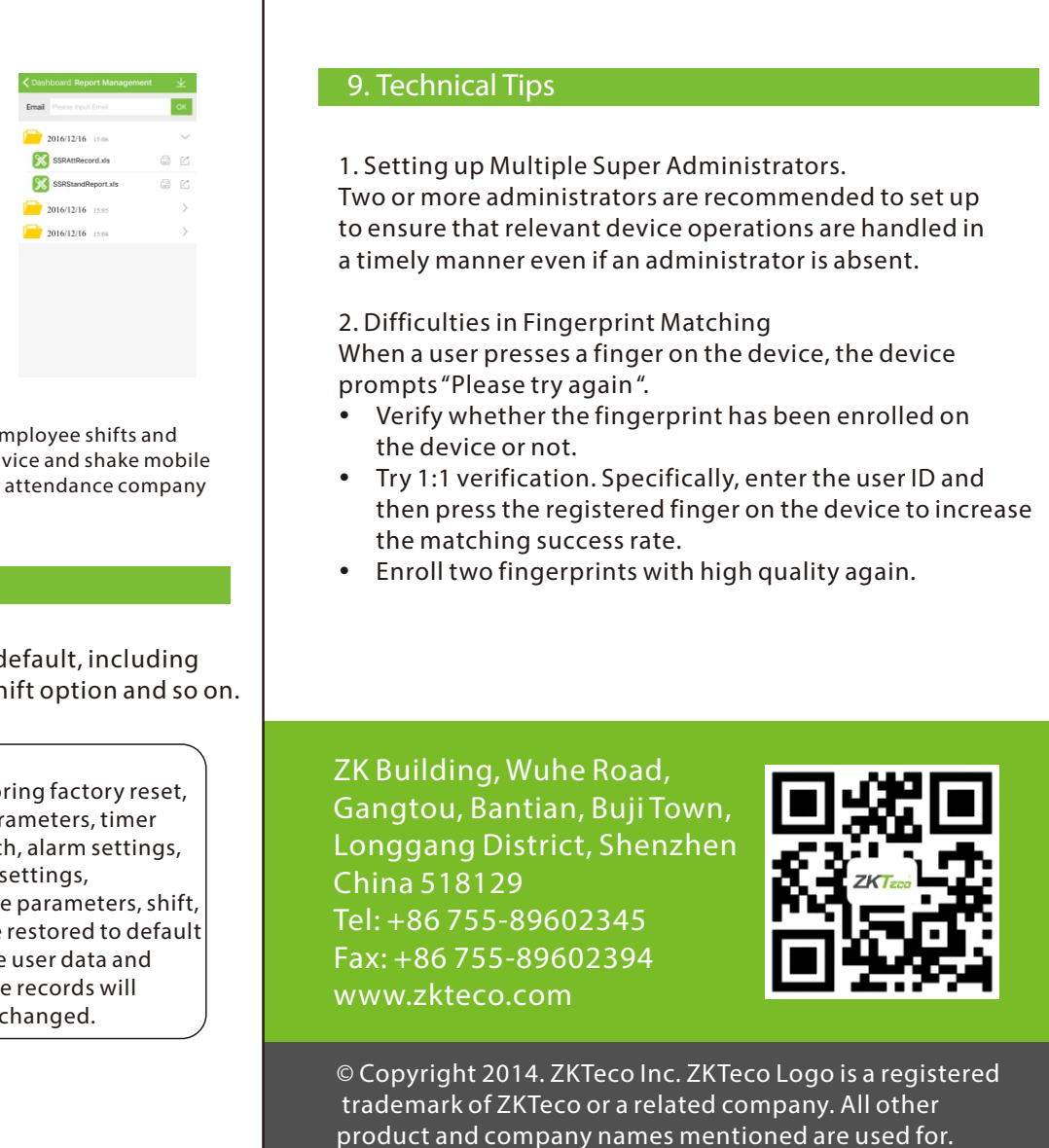

On the Application, administrators can manager employee shifts and download monthly attendance report. Just add device and shake mobile to download data. It's very convenient for a simply attendance company or shops without PC Requirement.

### 8. Reset Opts.

To restore all the setting of the device as default, including communication option, system option, shift option and so on.

6

| System      |                |  |
|-------------|----------------|--|
| System      | Bell           |  |
| Date/Time   | Ethernet       |  |
| Auto Switch | Workcode       |  |
| SMS         | Update firmwar |  |
| DST         | Reset Opts.    |  |

Notes: After restoring factory reset, system parameters, timer state switch, alarm settings, DST, Wi-Fi settings, attendance parameters, shift, etc. will be restored to default values. The user data and attendance records will remain unchanged.

Press M/OK on the initial interface. Select system and press M/OK.Press ▲/▼to select Reset Opts. Press M/OK to reset. Press ESC to exit.

5

2. Mobile APP download  $\bigstar$  ( $\bigstar$  stands for optional feature)

Press  $\triangleleft / \triangleright$  to

and press M/OK.

select Network Mode

then select hotspot

|    | 4. Add User                                                                                                    |                                                                                                    |                                                                                                    |
|----|----------------------------------------------------------------------------------------------------|----------------------------------------------------------------------------------------------------|----------------------------------------------------------------------------------------------------|
|    | Press M/OK on the in Select Add user and                                                                                                    | nitial interface.<br>press OK.                                                                               | Select User and press OK.                                                                                                    |
| e  | ID     1       Name     Joe       FP     Enroll FP       PWD     Enroll PWD       Card     Enroll Card       Dept.     Company       Purview     User | Cont: 0                                                                                                    | ID: Enter the user ID.<br>Name: Use T9 to enter<br>name(supports 23-character<br>names).<br>FP: Place your finger on the<br>fingerprint collector for three<br>consecutive times correctly<br>until enrollment succeeds.<br>PWD: Enter a 1 to 8 digit<br>password.<br>Card: Enroll a card.<br>Dept: Select department.<br>Purview: Select purview(User<br>and Administrator).                                                                                                    |
|    | Finally, press ▲/▼to<br>will be added.                                                                                                    | o select M/OK a                                                                                              | and press M/OK. A new user                                                                                                    |
|    | 5.T9 input                                                                                                    |                                                                                                    |                                                                                                    |
| en | In the text input box<br>M/OK to switch to TS                                                                                                    | such as Name<br>9 input method                                                                               | , Dept., etc., press button<br>I.                                                                                                    |
|    | Add User<br>ID 1<br>Name<br>FP Enroll FPD FP Cnt: 0<br>Erroll PWD<br>Erroll PWD                                                                       | ID     1       Name     I       FP     Enroll FP       PWD     Enroll PWD       [English] 6 a 15 20 3A 48 50 | P Cnt: 0 P Cnt: 0 P C |
|    | Press the [M/OK] key<br>to enable the T9<br>input method.                                                                                             | Press▼/▲but<br>switch English<br>Symbol mode                                                                 | ton to While in Symbol mode,<br>or press ◀/► button<br>to see more symbol.                                                                                                    |

3